## Steps to Request Installation of "Above Core" software through the OCIO-CEC's DWP

Double-Click the OCIO Help Icon on your desktop

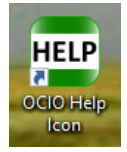

Hover over the Online Help icon and Click Submit DWP Request

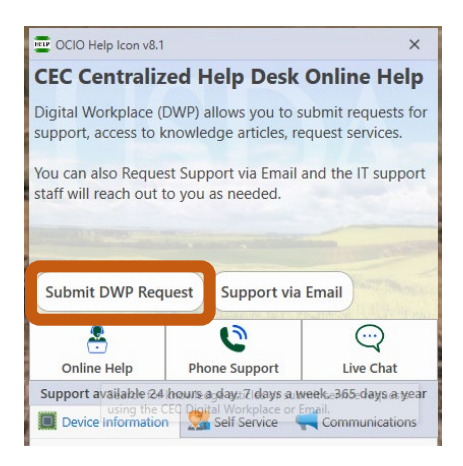

You'll be signed in through the single sign-on eAuth process to the CEC Digital Workplace home page...

Scroll down to the "Top Service Requests" section and Click "Install/Uninstall Software..."

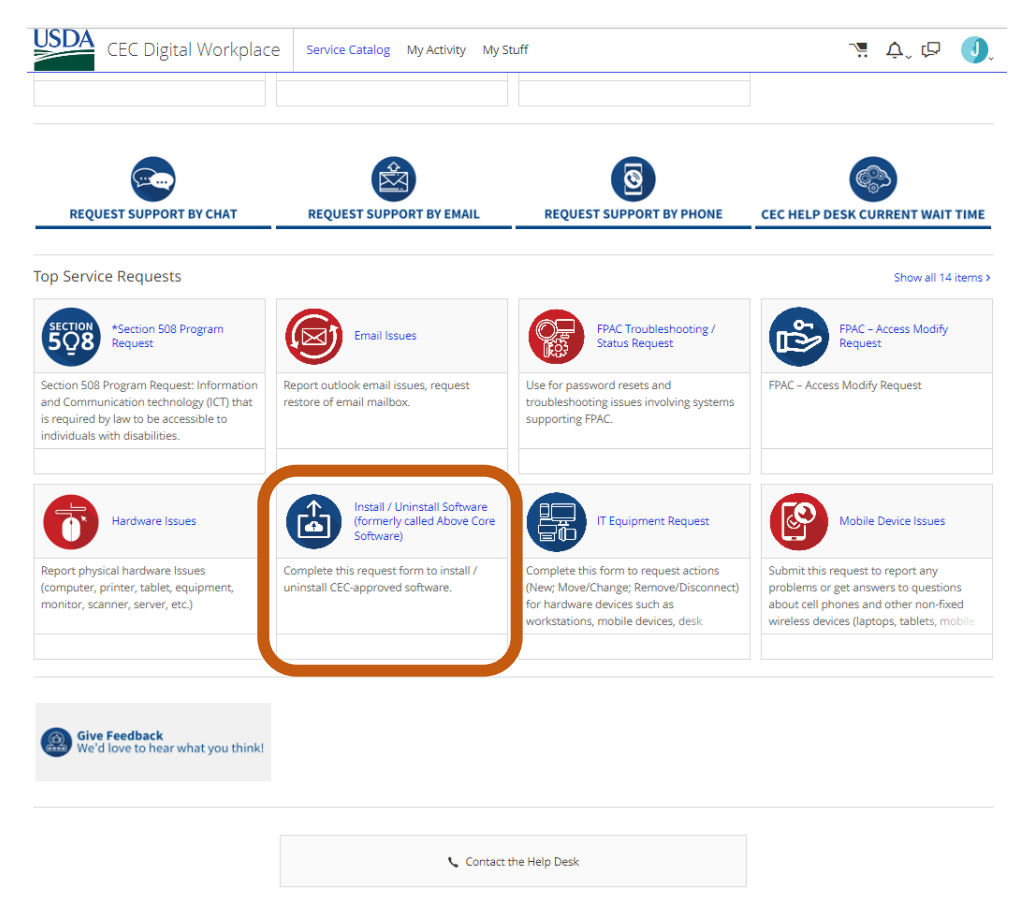

<u>Select</u> the appropriate action/install options (for yourself, install), and <u>choose</u> either "Yes" or "No" for "Do you need Agency Specific Software". Click the "Name of Software" "Select" dropdown, and in the "Filter:" header, start typing the name of the software (.e.g. "Autodesk", "HEC-HMS", "MAGNET", etc.). You'll have to experiment with the "Yes/No" selection and names to possibly find what you're looking for. If what you're looking for doesn't populate, leave the agency-specific option set to "No", and enter/select "Other" for the name of the software.

| < Service Catalog                                                                                 | Checkout                                                                                                    | 😭 Favorite 🛛 🏕 Share |
|---------------------------------------------------------------------------------------------------|----------------------------------------------------------------------------------------------------|----------------------|
| Install / U                                                                                       | ninstall Software (formerly called Above Core Software)                                                                   |                      |
| Request for                                                                                       | Ouantity                                                                                                    |                      |
| James Reedy                                                                                       | 1                                                                                                    | Submit request       |
|                                                                                                   |                                                                                                    | Save and close       |
| This service was formerly                                                                         | y called "Software Base Install"                                                                                          |                      |
| Attachments                                                                                       |                                                                                                    |                      |
| Attach Files of                                                                                   | r drag and drop files here                                                                                                |                      |
| Supported files:<br>mp4, csv, msg, jpeg, jpg,<br>Maximum file size:5.00 N<br>Maximum file count:3 | doc, rar, ppt, xls, bmp, xlsm, vsd, txt, tif, docx, png, tiff, vsdx, zip, pdf, avi, ai, wmv, pptx, gif, psd or xlsx<br>MB |                      |
| Is this action for yourse                                                                         | If? (required)                                                                                                    |                      |
| No Yes                                                                                            |                                                                                                    |                      |
| Name                                                                                              |                                                                                                    |                      |
| James A Reedy                                                                                     |                                                                                                    |                      |
| Company                                                                                           |                                                                                                    |                      |
| USDA-FPAC-NRCS                                                                                    |                                                                                                    |                      |
| Parion                                                                                            |                                                                                                    |                      |
| NE                                                                                                |                                                                                                    |                      |
| Siter                                                                                             |                                                                                                    |                      |
| 101063 NEBRASKA ST                                                                                | ATE OFFICE                                                                                                    |                      |
| Site Group:                                                                                       |                                                                                                    |                      |
| 5344 LINCOLN NRCS/                                                                                | RD STATE OFFICE                                                                                                    |                      |
|                                                                                                   |                                                                                                    |                      |
| Is this for an install or un<br>Install                                                           | ninstall? (required)                                                                                                    |                      |
| O Uninstall                                                                                       |                                                                                                    |                      |
| Do you need Agency Spe                                                                            | ecific Software (required)                                                                                                |                      |
| If you are not sure, selec<br>Specific Search.                                                    | ct No and do the search. If you do not find the Software title you can select Yes and do the Agency                       |                      |
| Yes                                                                                               |                                                                                                    |                      |
| ○ No                                                                                              |                                                                                                    |                      |
| Agency Specific Software                                                                          | e: (required)                                                                                                    |                      |
| letters of the software .                                                                         | ised to find your soltware by cleaning on the drop down arrow in the select field and typing in the first                 |                      |
| Select                                                                                            | •                                                                                                    |                      |
| Version of Software:                                                                              |                                                                                                    |                      |
|                                                                                                   |                                                                                                    |                      |
| Date of Requested Actio                                                                           | in                                                                                                    |                      |
|                                                                                                   |                                                                                                    |                      |
| Comment Box                                                                                       |                                                                                                    |                      |
|                                                                                                   |                                                                                                    |                      |
|                                                                                                   |                                                                                                    |                      |
|                                                                                                   |                                                                                                    |                      |
|                                                                                                   |                                                                                                    |                      |

## Populate the Software name, version, date, etc. as shown here (this example is for MAGNET Tools). Enter the CRQ # if known (can be found by searching the <u>CEC-OCIO ITR Software</u> SharePoint):

| Do you need Agency Specific Software (required)<br>If you are not sure, select No and do the search. If you do not find the Software title you can<br>select Yes and do the Agency Specific Search.                                                                             |   |
|----------------------------------------------------------------------------------------------------|---|
| ○ Yes                                                                                                    |   |
| No                                                                                                    |   |
| Name of Software: (required)                                                                                                    |   |
| The search filter can be used to find your software by clicking on the drop down arrow in the Select field and typing in the first letters of the software . If the software is not in the list, select "Other". You will then be prompted to type in the name of the software. | I |
| Other •                                                                                                    |   |
| Name of Software not listed (required)                                                                                                    |   |
| Enter Software Name that not found in list.                                                                                                    |   |
| MAGNET Office Tools                                                                                                    |   |
| Version of Software:                                                                                                    |   |
| 7.3                                                                                                    |   |
| Date of Requested Action                                                                                                    |   |
| August 8, 2022 9:54 AM                                                                                                    |   |
| Comment Box                                                                                                    |   |
| MAGNET Office Tools CRQ000004236423                                                                                                    |   |

Click

Submit request